# 6. Modifying Effort

# **About Effort Modification**

You can modify the effort values registered for a project after the project is adopted. The modification needs to be approved by your research institution and accepted by the Funding agency.

# Process for Modifying Effort

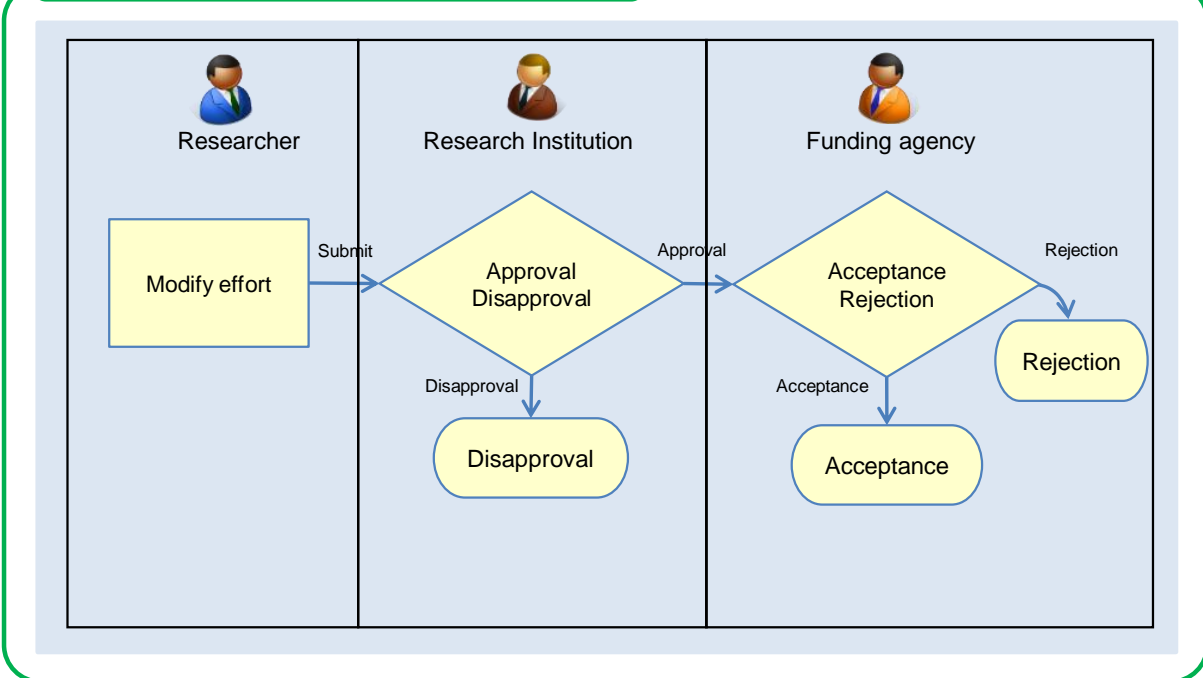

## **Basic Operations**

#### Modify effort

You can modify the effort values of a project after it is adopted.

 $\rightarrow$  "3.1 Modifying Effort"

# 6.1 Modifying Effort

| Process Operation | ons                                                 |
|-------------------|-----------------------------------------------------|
| Screen            | Operation                                           |
|                   |                                                     |
| Тор               | (1) Select "Manage effort > Apply to modify effort" |
|                   |                                                     |
| Effort Setting    | (2) Check the details                               |
|                   |                                                     |
| Effort Setting    | (3) Input the effort values                         |
|                   |                                                     |
| Effort Setting    | (4) Check the effort values you have Input          |
|                   |                                                     |
| Effort Setting    | (5) Request modification of effort                  |
|                   |                                                     |

This section explains how to modify effort values.

| <b>A</b> Caution                                               | About Effort correction                                                                                |
|----------------------------------------------------------------|----------------------------------------------------------------------------------------------------|
| <ul> <li>After applying for<br/>is complete. Please</li> </ul> | effort correction, you can't perform another process until Funding agency 's processing se be careful. |

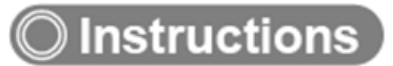

### (1) Selection in the Global Menu

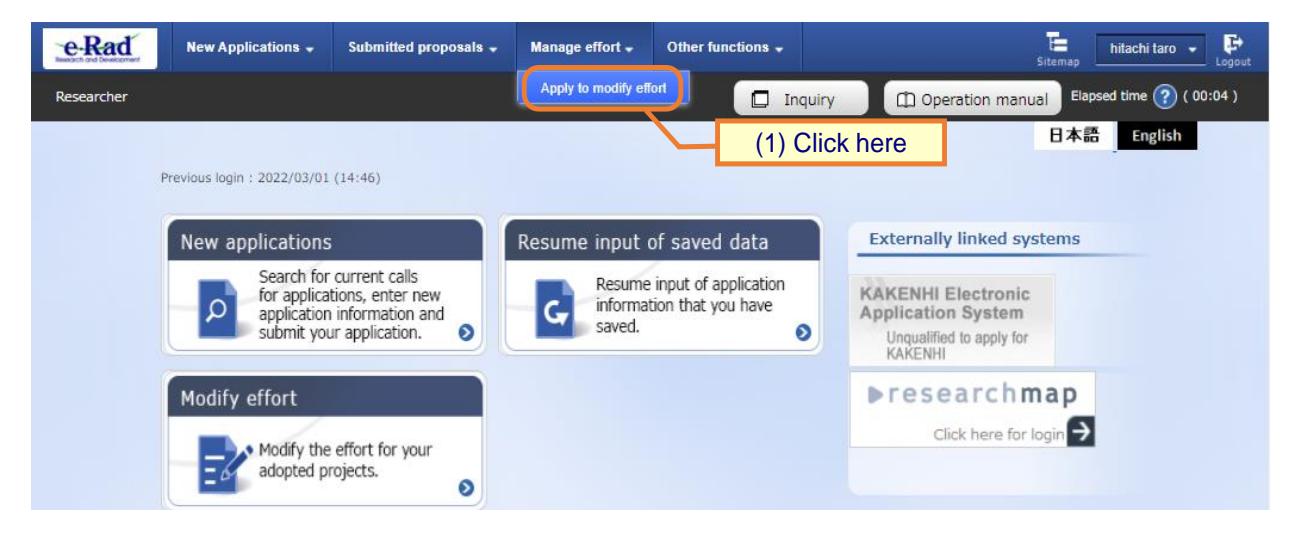

(1) Click "Manage effort > Apply to modify effort" in the Global Menu on the top screen.

# (2) Check the details

The [Effort Settings] screen is displayed.

|                                                | ations 🚽                      | Submitted prop                       | oosals 🚽 N                       | lanage effort                   | - Survey -                                    | Other functi                  | ons 🚽                          |                           |                         | Sitemap                    | 10140        |
|------------------------------------------------|-------------------------------|--------------------------------------|----------------------------------|---------------------------------|-----------------------------------------------|-------------------------------|--------------------------------|---------------------------|-------------------------|----------------------------|--------------|
|                                                |                               |                                      |                                  |                                 |                                               |                               | nquiry                         | (1) Open                  | ation ma                | inual Elaj                 | psed time    |
| Effort S                                       | otting                        | re.                                  |                                  |                                 |                                               |                               |                                |                           |                         |                            |              |
|                                                | forts and a                   | only for change                      | ×.                               |                                 |                                               |                               |                                |                           |                         |                            |              |
| "Effort" is the pro<br>ducation, medical       | portion (%)<br>portion social | of time allocat<br>service activitie | ed to each ac                    | tivity, taking                  | g the total annual v                          | orking hours                  | s (including n                 | ot only res               | earch ac                | tivities but               | also         |
| When applying fo<br>Projects applied f         | r a project,<br>or and accep  | the information<br>oted through e    | n will be provi<br>Rad will be a | ded to the f<br>utomatically    | unding agency as p<br>added.                  | art of the ap                 | plication deta                 | iils, so mai              | nage it a               | ppropriatel                | у.           |
| The effort for the<br><u>Click here</u> for mo | assignment<br>re informati    | you are current<br>on, including th  | ntly applying f<br>ne concept of | for will not b<br>effort. (Japa | e reflected in the t<br>anese only)           | ota (                         | 1) Sele                        | ct yea                    | r                       |                            |              |
| Application year                               |                               |                                      | 2024                             |                                 | ✓ Fiscal year                                 |                               |                                | -                         |                         |                            |              |
| Researcher numb                                | er                            |                                      |                                  |                                 |                                               |                               |                                |                           |                         |                            |              |
| Researcher name                                |                               |                                      | ADMOSES                          | 150                             |                                               |                               |                                |                           |                         |                            |              |
|                                                |                               |                                      |                                  |                                 |                                               |                               |                                |                           |                         |                            |              |
|                                                |                               |                                      |                                  |                                 |                                               |                               |                                |                           | Curre                   | ent project                | proposal     |
| Ad                                             | lopte Projec                  | t infomation                         | Status of expenses outs          | research<br>side of e-Rad       | d Other activ                                 | ities                         | Tota                           | d                         |                         | details                    |              |
| Current value                                  |                               | 3%                                   |                                  | 0%                              |                                               | 97%                           |                                | 100%                      |                         |                            | 1%           |
| New value                                      |                               | 3%                                   |                                  | 0%                              |                                               | 97%                           |                                | 100%                      |                         |                            | 1%           |
|                                                |                               |                                      |                                  |                                 |                                               |                               |                                | 4                         | Dowr                    | nload sear                 | ch resul     |
|                                                |                               |                                      |                                  |                                 |                                               |                               |                                |                           |                         |                            |              |
| Adopte Proj                                    | ect infom                     | ation                                |                                  |                                 |                                               |                               |                                |                           |                         |                            |              |
|                                                |                               |                                      |                                  | ▲ Hide add                      | opted project inform                          | mation                        |                                |                           |                         |                            |              |
| Approved Pro                                   | oject                         |                                      |                                  |                                 |                                               | 1                             |                                |                           |                         |                            |              |
|                                                |                               | (2)                                  | Check t                          | hese d                          | letails                                       |                               |                                | ffort                     |                         |                            |              |
| Applied via e-                                 | agenc                         | 9 for<br>Application                 | institution                      |                                 | Research period<br>Start year                 | Amoun                         | t (%)                          | Required                  | Status                  | Effort<br>modify           | Delete       |
|                                                | Fundin                        | g Project title                      | Department                       | Role                            | years)                                        |                               | Current                        | New                       |                         | applicant                  |              |
|                                                | program                       | 1                                    |                                  |                                 |                                               |                               | välue                          | value                     |                         |                            |              |
|                                                | Scient<br>e and               | Science<br>o and                     | Science<br>Science               |                                 |                                               |                               |                                |                           | -                       |                            |              |
| 0                                              | logy i                        | N                                    | e and                            |                                 | 2024 FY 2024<br>- FY                          | 200,000                       | yen 1                          | 1                         |                         |                            | -            |
|                                                | Seion                         | 6 <u>20064</u>                       | ⊊t¥00X                           | Princip<br>al inve              |                                               |                               |                                |                           |                         |                            |              |
|                                                | 0.81                          | 200                                  |                                  | stigato<br>r                    |                                               |                               |                                |                           |                         |                            |              |
|                                                | i topan<br>Şelen              | o seene                              | seiene                           |                                 |                                               |                               |                                |                           |                         |                            |              |
| 0                                              | ie and<br>Ledni<br>Ledni a    | e Findhar                            | Sizehori<br>Sizehori             |                                 | 2024 FY 2024<br>- FY                          | 50,000                        | yen 1                          | 1                         | -                       |                            | -            |
|                                                | Seion                         | n <u>2001-3</u>                      | <u>⊽</u> #¥#X1                   | Co-inv<br>estigat               |                                               |                               |                                |                           |                         |                            |              |
|                                                | o at                          |                                      |                                  | or                              |                                               |                               | _                              |                           |                         |                            |              |
|                                                | Scient<br>o and               | e serene l                           | Science<br>Science               |                                 |                                               |                               |                                |                           | -                       |                            |              |
| 0                                              | logy /                        | N                                    | e and                            |                                 | 2024 FY 2024<br>- FY                          | 200,000                       | yen 1                          | 1                         |                         |                            | -            |
|                                                | paren                         | 6 <u>20014</u>                       | ⊊†€ <del>1</del> %               | Princip<br>al inve              |                                               |                               |                                |                           |                         |                            |              |
|                                                | 0.81                          | 2207                                 |                                  | stigato<br>r                    |                                               |                               |                                |                           |                         |                            |              |
| h                                              |                               |                                      |                                  |                                 |                                               |                               |                                |                           |                         |                            |              |
| Provisionally                                  | calculated                    | ongoing proje                        | ect                              |                                 |                                               |                               |                                |                           |                         |                            |              |
| Projects that<br>will be recorde               | t are continued here usin     | uing from the p<br>g the previous    | year's effort                    | and have no<br>value as a re    | ot yet been register<br>eference. If effort c | ed as accept<br>orrections ar | ance informa<br>e required, pl | tion in e-R<br>ease conta | ad for th<br>act the fu | e current y<br>Inding ager | iear<br>ncy. |
| Funding a                                      | gency                         | Title of call fo                     | or Application                   | Researc                         | ch institution                                |                               | Research pe                    | eriod                     |                         |                            | Effort       |
| Funding p                                      | rogram                        | Projec                               | t title                          | Dep                             | partment                                      | le<br>- e                     | Start yea<br>nd year (Fisc     | ar<br>al years)           | A                       | mount                      | (%)          |
|                                                |                               |                                      |                                  |                                 |                                               |                               |                                |                           |                         |                            |              |
| Current per                                    | iact prop                     | osal dataile                         |                                  |                                 |                                               |                               |                                |                           |                         |                            |              |
| _current pro                                   | ecc propo                     | ssar uetalis                         |                                  |                                 |                                               |                               |                                |                           |                         |                            |              |
|                                                |                               |                                      | •                                | Display proj                    | ject information in                           | application                   |                                |                           |                         |                            |              |
|                                                |                               |                                      |                                  |                                 |                                               |                               |                                |                           |                         |                            |              |
| Status of re                                   | search ex                     | penses out                           | side of e-R                      | ad                              |                                               |                               |                                |                           |                         |                            |              |
|                                                |                               |                                      | ▼ Display t                      | he status ol                    | f research expense                            | s outside of                  | e-Rad                          |                           |                         |                            |              |
|                                                |                               |                                      |                                  |                                 |                                               |                               |                                |                           |                         |                            |              |
|                                                | ties                          |                                      |                                  |                                 |                                               |                               |                                |                           |                         |                            |              |
| Other activi                                   |                               |                                      |                                  |                                 |                                               |                               |                                |                           |                         |                            |              |
| Other activi                                   |                               |                                      |                                  | ▼ Dis                           | play Other activitie                          | s                             |                                |                           |                         |                            |              |
| Other activi                                   |                               |                                      |                                  | ▼ Dis                           | play Other activitie                          | s                             |                                |                           |                         |                            |              |

- (1) Select the year of the project and search for the project you want to modify.
- (2) Check the effort.
- (3) Click "Modify the effort value".

| Note                                    | Provisionally calculated ongoing projects                                                |
|-----------------------------------------|------------------------------------------------------------------------------------------|
| <ul> <li>If a project is ongo</li></ul> | bing from the previous fiscal year and the grant decision and the total amount of        |
| confirmed funding                       | for the previous fiscal year has not been registered on e-Rad by the funding agency,     |
| the information or                      | the approved project is not created for the current fiscal year and the effort value for |
| the previous fisca                      | year is calculated for the current fiscal year. In order to create information on the    |
| approved project                        | for the current fiscal year and modify the effort value, the total amount of confirmed   |
| funding for the pre-                    | evious fiscal year needs to be registered by the funding agency. Contact the funding     |
| agency that poste                       | d the call for applications.                                                             |

### (3) Input the effort values

The [Effort Settings] screen is displayed.

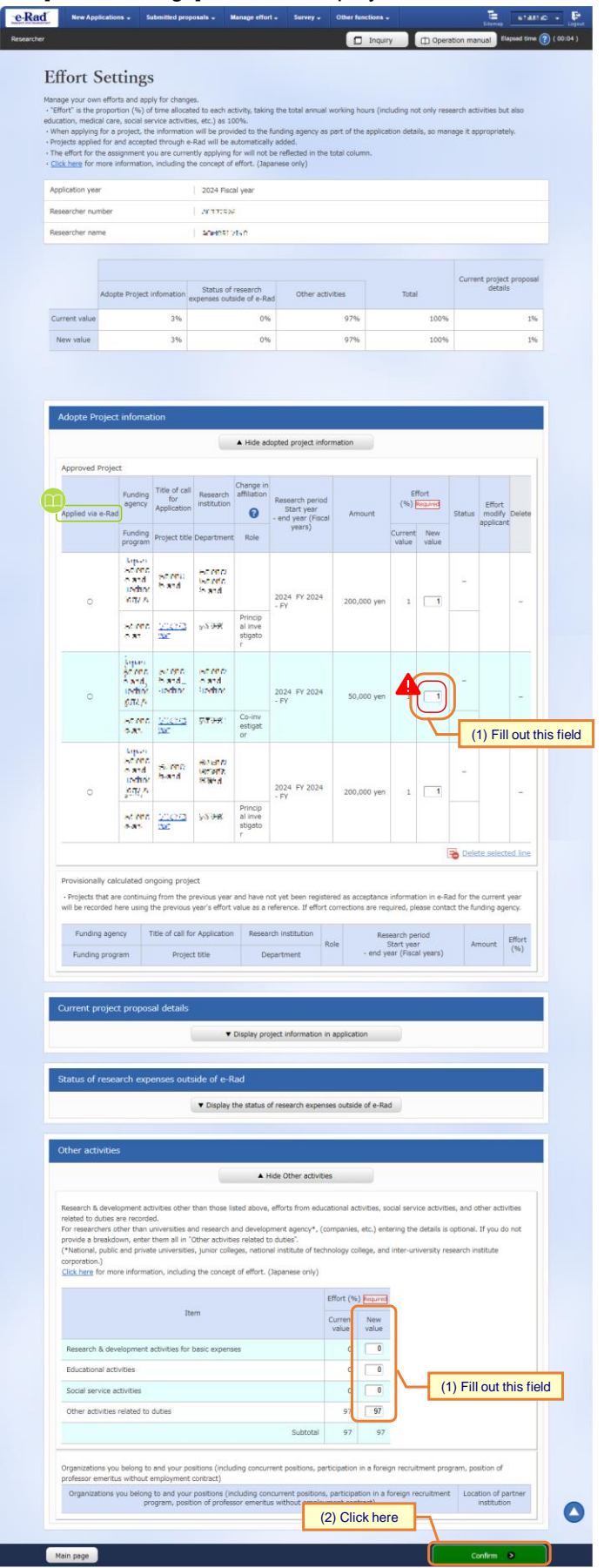

- (1) Input the modified effort values.
- (2) Click the "Confirm" button.

Caution About input values Enter the effort as an integer between 0 and 100. • Enter values to make sure that the total effort value for (1), (2), and (3) is 100% for the entire fiscal year. An application for which the total effort value exceeds 100% will result in an error. ① Adopted project information (Approved Project, Provisionally calculated ongoing project) 2 Status of research expenses outside of e-Rad ③ Other activities (subtotal for each activity) If the total effort is below 100% at the time of application submission, but there is a risk of exceeding 100% upon application rejection, an error will occur. However, if the total effort exceeds 100% and is then adjusted to 100% or less before submission, no error will occur. An example follows: N⁰ Before the Project with Project with Total effort value Processing result application is application application after application submitted modification 1 modification 2 modification (current value) 95% +6% -1% 100% Error# 1 2 105% -5% 100% No error \_ #Note: If the project with application modification 2 is rejected, an error occurs to prevent the pre-submission value (the current value) of 100% or less (a normal value) from being changed to a value higher than 100% (an abnormal value) due to the rejection of the application. You cannot modify when you applying for change or you have already applied for effort and before the 0 project accepted. Applied via e-Rad • "O" is displayed for the research project applied via e-Rad. Adopte Project infomation Hide adopted project information

| Applied via e-Rad       Funding signs       Title of call signs       Research institution       Change in stratue of status       Research pend Status       Amount       Effort via e-Rad       Status       Effort via e-Rad       Status       Model       Delete         Punding program       project title Department       Role       Role       2024 FY 2024       200,000 ven       1       1       1       1       -       -       -       -       -       -       -       -       -       -       -       -       -       -       -       -       -       -       -       -       -       -       -       -       -       -       -       -       -       -       -       -       -       -       -       -       -       -       -       -       -       -       -       -       -       -       -       -       -       -       -       -       -       -       -       -       -       -       -       -       -       -       -       -       -       -       -       -       -       -       -       -       -       -       -       -       -       -       -       -       - <td< th=""><th>Approved Pro</th><th>ect</th><th></th><th></th><th></th><th></th><th></th><th></th><th></th><th></th><th></th><th></th><th></th></td<>                                                                                                    | Approved Pro    | ect                                                       |                                     |                                  |                                    |                               |             |                  |              |        |                  |        |  |
|----------------------------------------------------------------------------------------------------|-----------------|-----------------------------------------------------------|-------------------------------------|----------------------------------|------------------------------------|-------------------------------|-------------|------------------|--------------|--------|------------------|--------|--|
| Funding<br>programProduct titleDepartmentRoleVerrityCurrentCurrentVerrityVerrity $0$ $0$ <th>Applied via e-P</th> <td>Funding<br/>agency</td> <td>Title of call<br/>for<br/>Application</td> <td>Research<br/>institution</td> <td>Change in<br/>affiliation</td> <td>Research period<br/>Start year</td> <td>Amount</td> <td colspan="2">Effi<br/>(%) N</td> <td>Status</td> <td>Effort<br/>modify</td> <td>Delete</td> <td></td>                                                                                                    | Applied via e-P | Funding<br>agency                                         | Title of call<br>for<br>Application | Research<br>institution          | Change in<br>affiliation           | Research period<br>Start year | Amount      | Effi<br>(%) N    |              | Status | Effort<br>modify | Delete |  |
| $ \begin{array}{ c c c c c c } \hline & & & & & & & & & & & & & & & & & & $                                                                                                    |                 | Funding<br>program                                        | Project title                       | Department                       | Role                               | years)                        |             | Current<br>value | New<br>value |        | appricarie       |        |  |
| $ \begin{array}{ c c c c c } \hline \hline \hline \hline \hline \hline \hline \hline \hline \hline \hline \hline \hline \hline \hline \hline \hline \hline \hline$                                                                                                    | 0               | Super-<br>Super-<br>Super-<br>sector<br>logy a<br>generic | 2.412<br>22                         | ann ann a<br>Griffeiri<br>Cali M |                                    | 2024 FY 2024<br>- FY          | 200,000 yen | 1                | 1            | -      |                  | _      |  |
| $ \underbrace{ \begin{array}{c c c c c c c c c c c c c c c c c c c $                                                                                                    |                 | s a b<br>des a                                            | 6-21-0<br>80                        | 3. <b>3.</b> 88                  | Princip<br>al inve<br>stigato<br>r |                               |             |                  |              |        |                  |        |  |
|                                                                                                    | 0               | Depart<br>Normal<br>Feedbar<br>Jogy A<br>george           | 3.462)<br>De                        | and south<br>On EVER<br>Set Y    |                                    | 2024 FY 2024<br>- FY          | 50,000 yen  | 1                | 1            | -      |                  | -      |  |
| Super Street Street Str |                 |                                                           | <u>6-2163</u><br>90                 | ू. जाश<br>के                     | Co-inv<br>estigat<br>or            |                               |             |                  |              |        |                  |        |  |
| O BOY A CONTRACT CONTRACT                                          | 0               | Super-<br>Super-<br>testing<br>logy a<br>gener            | 3.412<br>Ce                         | and Para<br>Unity LK<br>SALY     |                                    | 2024 FY 2024<br>- FY          | 200,000 yen | 1                | 1            | -      |                  | -      |  |
| Visit visit vite at the state                                                                                                    |                 | to Alt<br>Guan                                            |                                     |                                  | Princip<br>al inve<br>stigato<br>r |                               |             |                  |              |        |                  |        |  |

# (4) Check the effort values you have input

The [Effort Settings] screen is displayed.

| <form></form>                                                                                                    | New Applications 🗸                                                        | Submit                      | ted proposals                      | - Manag                           | ge effort 🗸                                      | Survey - Oth                                  | er function            | <b>.</b> .           |                        |                           |            | Sitemag                       | 67        |
|----------------------------------------------------------------------------------------------------|---------------------------------------------------------------------------|-----------------------------|------------------------------------|-----------------------------------|--------------------------------------------------|-----------------------------------------------|------------------------|----------------------|------------------------|---------------------------|------------|-------------------------------|-----------|
| <form></form>                                                                                                    |                                                                           |                             |                                    |                                   |                                                  |                                               |                        |                      | inquiry                |                           | Operatio   | n manual                      | llapsed t |
| <form></form>                                                                                                    | A request to mo                                                           | dify the ef                 | fort will be m                     | ade with the                      | e following o                                    | details. Click "Apply                         | " to proc              | eed.                 |                        |                           |            |                               |           |
| <form></form>                                                                                                    | Effort Set                                                                | tings                       |                                    |                                   |                                                  |                                               |                        |                      |                        |                           |            |                               |           |
|                                                                                                    | Manage your own effor                                                     | ts and app                  | <ul> <li>Ily for change</li> </ul> | i5.                               |                                                  |                                               |                        |                      |                        |                           |            |                               |           |
| <form></form>                                                                                                    | "Effort" is the proport education, medical care                           | tion (%) of<br>e, social se | f time allocati<br>rvice activitie | ed to each as<br>is, etc.) as 10  | ctivity, takin<br>00%.                           | g the total annual v                          | rorking h              | ours (inc            | luding n               | ot only res               | earch act  | tivities but als              | 0         |
|                                                                                                    | When applying for a     Projects applied for a     The effort for the arr | project, the<br>and accepte | e information<br>ed through e-     | Rad will be prov<br>Rad will be a | ided to the i<br>automatically<br>for will not i | funding agency as p<br>y added.               | part of th             | e applica            | tion deta              | ills, so mar              | nage it ap | ppropriately.                 |           |
| <form>         Application       1       2000 (mmm / 1000)         Application       1       2000 (mmm / 1000)       0       0       0       0       0       0       0       0       0       0       0       0       0       0       0       0       0       0       0       0       0       0       0       0       0       0       0       0       0       0       0       0       0       0       0       0       0       0       0       0       0       0       0       0       0       0       0       0       0       0       0       0       0       0       0       0       0       0       0       0       0       0       0       0       0       0       0       0       0       0       0       0       0       0       0       0       0       0       0       0       0       0       0       0       0       0       0       0       0       0       0       0       0       0       0       0       0       0       0       0       0       0       0       0       0       0       0       0       0<td><u>Click here</u> for more i</td><td>nformation</td><td>, including th</td><td>e concept of</td><td>f effort. (Jap</td><td>anese only)</td><td></td><td></td><td></td><td></td><td></td><td></td><td></td></form>                                                                                                    | <u>Click here</u> for more i                                              | nformation                  | , including th                     | e concept of                      | f effort. (Jap                                   | anese only)                                   |                        |                      |                        |                           |            |                               |           |
|                                                                                                    | Application year                                                          |                             |                                    | 2024 Fis                          | cal year                                         |                                               |                        |                      |                        |                           |            |                               |           |
|                                                                                                    | Researcher number                                                         |                             |                                    | AC377333                          | P                                                |                                               |                        |                      |                        |                           |            |                               |           |
|                                                                                                    | Researcher name                                                           |                             |                                    | ACHOST 2                          | 2150                                             |                                               |                        |                      |                        |                           |            |                               |           |
|                                                                                                    |                                                                           |                             |                                    |                                   |                                                  |                                               |                        |                      |                        |                           | Curre      | nt project or                 | nocal     |
|                                                                                                    | Adop                                                                      | te Project i                | infomation e                       | Status of<br>xpenses out:         | research<br>side of e-Ra                         | d Other activ                                 | ities                  |                      | Tota                   | I                         |            | details                       |           |
| ie wate 3b 0b 97b 200 97b                                                                                                    | Current value                                                             |                             | 3%                                 |                                   | 0%                                               |                                               | 97%                    |                      |                        | 100%                      |            |                               | 1%        |
|                                                                                                    | New value                                                                 |                             | 3%                                 |                                   | 0%                                               |                                               | 97%                    |                      |                        | 100%                      |            |                               | 1%        |
|                                                                                                    |                                                                           |                             |                                    |                                   |                                                  |                                               |                        |                      |                        |                           |            |                               |           |
| A lot a bring that it is a lot a bring that it is a lot a bring t                                                      |                                                                           |                             |                                    |                                   |                                                  |                                               |                        |                      |                        |                           |            |                               |           |
| • A tea standard program diversion           • A tea standard program           • A tea standard program           • A tea stea standard program                                                                                                    | Adopte Project                                                            | t infomat                   | tion                               |                                   |                                                  |                                               |                        |                      |                        |                           |            |                               |           |
|                                                                                                    |                                                                           |                             |                                    |                                   | Hide ad                                          | opted project infor                           | mation                 |                      |                        |                           |            |                               |           |
|                                                                                                    | Approved Project                                                          | ot                          |                                    |                                   |                                                  |                                               |                        |                      |                        |                           |            |                               |           |
| Applied van e Rold       meaning       south ward       weaning       weaning                                                                                                    |                                                                           | Funding<br>agency           | Title of call<br>for               | Research                          | Change in<br>affiliation                         | Research period                               |                        |                      | E<br>(%)               | ffort<br>Required         |            | Effort                        |           |
| Image: Project tell Department       Name       Image: Project tell Department       Name       Image: Project tell Department       Name       Image: Project tell Department       Name       Image: Project tell Department       Name       Image: Project tell Department       Image: Project tell Department       Name       Image: Project tell Department       Image: Project tell Department       Name       Image: Project tell Department       Name       Image: Project tell Department       Name       Image: Project tell Department       Name       Image: Project tell Department       Name       Image: Project tell Department       Name       Image: Project tell Department       Name       Image: Project tell Department       Name       Image: Project tell Department       Name       Name                                                                                                    | Applied via e-Rad                                                         | Funding                     | Application                        |                                   | 0                                                | <ul> <li>end year (Fiscal years)</li> </ul>   | Am                     | ount                 | Current                | New                       | Status     | modify De<br>applicant        | lete      |
| Image: Image:                                                      |                                                                           | program                     | Project title                      | Department                        | t Role                                           |                                               |                        |                      | value                  | value                     |            |                               |           |
| 0       interfer       interfer       interf                                                                                                    |                                                                           | Science<br>e and            | Science                            | Harena<br>Marena                  |                                                  |                                               |                        |                      |                        |                           | _          |                               |           |
|                                                                                                    | 0                                                                         | logy A                      | e and                              | in and                            |                                                  | 2024 FY 2024<br>- FY                          | 200,0                  | 100 yen              | 1                      | 1                         |            |                               | -         |
| Image: Image:                                                      |                                                                           | NIME                        | 2000                               | 95 <b>9</b> 9                     | Princip<br>al inve                               |                                               |                        |                      |                        |                           |            |                               |           |
| Image: Image:                                                      |                                                                           | 0.81                        | 200                                |                                   | r                                                |                                               |                        |                      |                        |                           |            |                               |           |
| 0       index of index of                                                                |                                                                           | screet<br>e and             | Scene                              | Holeney<br>Holeney                |                                                  |                                               |                        |                      |                        |                           | -          |                               |           |
| Image: Image:                                                      | 0                                                                         | Jody A                      | 0.810                              | is and                            |                                                  | 2024 FY 2024<br>- FY                          | 50,0                   | i00 yen              | 1                      | 1                         |            |                               | -         |
| Image: Image:                                                      |                                                                           | -                           | 200                                | 95 <del>3 1</del>                 | Co-inv<br>estigat                                |                                               |                        |                      |                        |                           |            |                               |           |
| 0       1000000000000000000000000000000000000                                                                                                    |                                                                           | to an<br>Appen              | 200                                |                                   | or                                               |                                               |                        |                      |                        |                           |            |                               |           |
| 0       with normality is in the provide set of the provide set of t                                                               |                                                                           | e and<br>Jodhór             | Science<br>bland                   | Science<br>Science<br>Io and      |                                                  |                                               |                        |                      |                        |                           | -          |                               |           |
| Monte       State       State       State         Provisionally calculated ongoing project         1 - State and the according project         1 - State and the according project         1 - State and the according project         1 - State and the according project         1 - State and the according project         1 - State and project table recorded here using the pervisous year affort value as a reference. Jethic corrections are regured, Jetaic cortex the funding agency.         I - State and the according project table         Outreent project proposal details         I - State and research expenses outside of e-Rad         I - State and research expenses outside of e-Rad         I - State and research expenses outside of e-Rad         I - State and research expenses outside of e-Rad         I - State and research expenses outside of e-Rad         State and research expenses outside of e-Rad         I - State and research expenses outside of e-Rad         State and research expenses outside of e-Rad         State and research expenses outside of e-Rad         State and research expenses outside of e-Rad         State and research expenses outside of e-Rad         State and research expenses outside of e-Rad         State and research expenses outside of e-Rad         State and research expenses outside of e-Rad         State and researc                                                                                                    | 0                                                                         | logy A                      |                                    |                                   | Princip                                          | 2024 FY 2024<br>- FY                          | 200,0                  | 100 yen              | 1                      | 1                         |            |                               | •         |
| Provisionsily calculated organg project<br>Projects that are continuing from the previous year and here not yeb een registered as acceptance information in e-Rad for the current year<br>will be recorded here using the previous year and here not yeb een registered as acceptance information in e-Rad for the current year<br>will be recorded here using the previous year and here not yeb een registered as acceptance information in e-Rad for the current year<br>will be recorded here using the previous year and here not yeb een registered as acceptance information in e-Rad for the current year<br>will be recorded here using the previous year and here not yeb een registered as acceptance information in e-Rad for the current year<br>will be recorded here using the previous year and here not yeb een registered as acceptance information in e-Rad for the current year<br>will be recorded here using the previous year and here not yeb een registered as acceptance information in e-Rad for the current year<br>will be recorded here using the previous year and here not yeb een registered as acceptance information in e-Rad for the current year<br><b>Current project proposal details Current project proposal details Cutre activities Cutre activities Cutre activ</b>                                                                                            |                                                                           | 0.81                        | <u>20060</u><br>200                | 10 PM                             | al inve<br>stigato                               |                                               |                        |                      |                        |                           |            |                               |           |
| Provisionelly calculated ongoing project<br>• Provisionelly calculated ongoing project<br>• Provisionelly calculated ongoing project<br>• Provisionelly calculated ongoing project<br>• Provisionelly calculated ongoing project<br>• Provisionelly calculated ongoing project<br>• Provisionelly calculated ongoing project<br>• Provisionelly calculated the using the previous year's effort value as a effect corrections are required, please contract the funding agency.<br>• Provisionelly calculated the using the previous year's effort value as a effect corrections are required.<br>• Project proposal details<br>• Organized on the previous of the correction of the corrections are required.<br>• Organized on the previous of the correction of the corrections of the correction of the correction |                                                                           |                             |                                    |                                   |                                                  |                                               |                        |                      |                        |                           |            |                               |           |
| • Projects that are continuing from the previous year and here may the are registed as acceptance information in each of the current year;<br>will be excited here using the previous year's effort value as a melence. If effort contractors are required, please contact the funding agency<br>funding agency TBB of all for Application Research institution<br>required the previous year's effort value as a melence. If effort (Fiscal year) are not the funding agency<br>funding program Register the contract required the previous year's effort value as a melence. If effort (Fiscal year) are not the funding agency<br>required the previous year's effort value as a melence of the contract required the previous year's effort value as a melence of the contract year (Fiscal year) are not the previous year's effort value as a melence of the contract year (Fiscal year) are not the fiscal year (Fiscal year) are not the previous year's effort value as a melence of the contract year (Fiscal year) are not the fiscal year (Fiscal year) are not the previous year (Fiscal year) are not the fiscal year (Fiscal year) are not the contract year (Fiscal year) are not the fiscal year (Fiscal year) are not the fiscal year (Fiscal year) are not the fiscal year (Fiscal year) are not the fiscal year (Fiscal year) are not the fiscal year (Fiscal year) are not the fiscal year (Fiscal year) are not the fiscal year (Fiscal year) are not the fiscal year (Fiscal year) are not the fiscal year (Fiscal year) are not the fiscal year (Fiscal year) are not the fiscal year (Fiscal year) are not the not university and on the previous previous the fiscal wear (Fiscal year) are not the fiscal year (Fiscal year) are not the fiscal year (Fiscal year) are not university research and development activities to develop (Fiscal year) are not university research institute of definit (Fiscal year) are not university research institute on the previous previous the fiscal year (Fiscal year) are not university research institute of definit (Fiscal year) are not university research inst            | Provisionally cal                                                         | culated or                  | ngoing proje                       | ct                                |                                                  |                                               |                        |                      |                        |                           |            |                               | ٦         |
| Funding agoing       Title of call for Application       Research institution       Bits are start year         Runding program       Project title       Department       and       Beserch period       Beserch period         Current project proposal details <ul> <li>Display project information in application</li> </ul> Status of research expenses outside of e-Rad <li>Classity war (Fiscal year)</li> <li>Classity be status of research expenses outside of e-Rad</li> <li>Other activities</li> <li> <ul> <li>Med Other activities</li> <li> <ul> <li>Med Other activities</li> <li> <ul> <li>Med Other activities</li> <li> <ul> <li>Med Other activities</li> <li> <ul> <li>Med Other activities</li> <li> <ul> <li>Med Other activities</li> <li> <ul> <li>Med Other activities</li> <li> <ul> <li>Med Other activities</li> <li> <ul> <li>Med Other activities</li> <li> <ul> <li>Med Other activities</li> <li> <li> <ul> <li>Med Other activities</li> <li> <ul> <li>Med Other activities</li> <li> <ul> <li>Med Other activities</li> <li> <ul> <li>Med Other activities</li> <li> <ul> <li>Med Other activities</li> <li> <ul> <li>Med Other activities</li> <li> <ul> <li>Med Other activities</li> <li> <ul> <li>Med Other activities</li> <li> <ul> <li>Med Other activities</li> <li> <ul> <li>Med Other activities</li> <li> <ul> <li>Med Other activities</li> <li> <ul> <li>Med Other activities</li> <li></li></ul></li></ul></li></ul></li></ul></li></ul></li></ul></li></ul></li></ul></li></ul></li></ul></li></ul></li></ul></li></li></ul></li></ul></li></ul></li></ul></li></ul></li></ul></li></ul></li></ul></li></ul></li></ul></li>                                                                                                    | Projects that an<br>will be recorded h                                    | e continuir<br>here using l | ng from the p<br>the previous      | revious year<br>year's effort     | and have n<br>value as a r                       | ot yet been register<br>eference. If effort c | ed as act<br>orrection | eptance<br>s are rec | informat<br>juired, pl | tion in e-R<br>ease contz | ad for the | e current yea<br>nding agency |           |
| Runding program       Project bits       Department       Role       Starty vier       Project       Provide the starty vier         Current project proposal details <ul> <li>Display project information in application</li> </ul> Status of research expenses outside of e-Rad         C there activates         Other activates         Project bits         A Hide Other activates         Other activates         Other activates         Image: Comparison outside of e-Rad         Image: Comparison outside of e-Rad         Other activates         Image: Comparison outside of e-Rad         Image: Comparison outside of e-Rad         Image: Comparest distribu                                                                                                    | Funding ager                                                              | ncy 1                       | Title of call fo                   | r Application                     | n Resear                                         | ch institution                                |                        | Res                  | earch pe               | riod                      |            |                               |           |
| Current project proposal details                                                                                                    | Funding prog                                                              | ram                         | Projec                             | t title                           | De                                               | partment                                      | ile                    | - end y              | Start yea<br>ear (Fisc | ir<br>al years)           | Ar         | mount (9                      | )         |
| Current project proposal details                                                                                                    |                                                                           |                             |                                    |                                   |                                                  |                                               |                        |                      |                        |                           |            |                               |           |
| Olippiey project information in application  Status of research expenses outside of e-Rad      Outpreactivities      Other activities      A Hide Other activities      Research & development activities of research expenses outside of e-Rad      Research & development activities of research expenses outside of e-Rad      Research & development activities of the than universities and research expenses outside of e-Rad      Research & development activities of the than universities and research expenses outside of e-Rad      Research & development activities of the than universities and research expenses of the than universities and research expenses of the than universities and the theorem of the than universities and the theorem of the theorem of the than universities and the theorem of the than universities and the theorem of the theorem of the than universities and the theorem of the than universities and the theorem of the theorem of the theorem of the theorem of the theorem of the theorem of the theorem of the theorem of the theorem of the theorem of the theorem of the theorem of the theorem of the theorem of the theorem of the theorem of the theorem of the theoremotion ano                            | Current project                                                           | t propos                    | al details                         |                                   |                                                  |                                               |                        |                      |                        |                           |            |                               |           |
| Status of research expenses outside of e-Rad            • Display the status of research expenses outside of e-Rad            • Other activities             • Mide Other activities             • Reserch & development activities offer than those listed above, efforts from educational activities, social service activities, and other activities             • Mide Other activities             • Mide Other activities             • Provide a breakdown, effort thom those listed above, efforts from educational activities, social service activities, and other activities             • Provide a breakdown, effort thom if in "Other activities related to dute."             • Provide a breakdown, effort thom if in "Other activities related to dute."             • Citities             • Citities             • Citities             • Research & development activities             • Citities             • Citities             • Bare             • Current             • Bare             • Current             • Status             • Current             • Bare             • Current             • Status <td></td> <td></td> <td>(</td> <td>•</td> <td>Display pro</td> <td>ject information in</td> <td>applicatio</td> <td>m</td> <td></td> <td></td> <td></td> <td></td> <td></td>                                                                                                    |                                                                           |                             | (                                  | •                                 | Display pro                                      | ject information in                           | applicatio             | m                    |                        |                           |            |                               |           |
| Status of research expenses outside of e-Rad         Image: the status of research expenses outside of e-Rad         Other activities         Image: the status of research expenses outside of e-Rad         Image: the status of research expenses outside of e-Rad         Image: the status of research expenses outside of e-Rad         Image: the status of research addresses the status of the status of research addresses the status on the addresses the status on the status of the status of the status                                                                                                    |                                                                           |                             |                                    |                                   |                                                  |                                               |                        |                      |                        |                           |            |                               |           |
| Deploy the status of research expenses outside of e-Red      Cher activities      Cher activities      Research & development atcivites index above, efforts from educational activities, social service activities, and other activities     provide a breakdown, effort from those lated above, efforts from educational activities, social service activities, and other activities     provide a breakdown, efforts from those lated above, efforts from educational activities, social service activities, and other activities     provide a breakdown, efforts from educational activities, social service activities, and other activities     provide a breakdown, efforts from educational activities, social service activities, operating the details is optional. If you do not     provide a breakdown, efforts (papanese only)     Cick terms for more information, including the concept of effort, (appanese only)     Research & development activities for basic expenses         0         0         0                                                                                                    | Status of resea                                                           | arch exp                    | enses outs                         | side of e-R                       | Rad                                              |                                               |                        |                      |                        |                           |            |                               |           |
| A Hide Other activities           A Hide Other activities           Research & development activities softer than those lated above, efforts from educational activities, social service activities, and other activities           Terreservices development activities and research and development agency", (companies, etc.) entering the data is aptional. If you do not provide a braiddown, etc. In them all in "Other activities related to dues or recorder.           (Vatation, Judicia of prives unversions, uncluding the concept of effort. (apanese only)           (Vatation, Judicia of prives unversions, uncluding the concept of effort. (apanese only)           (Research & development activities for basic expenses           0         0           Social service activities         0           Other activities         0           Other activities         0           Other activities related to dubes         9           Social service activities         0           Other activities related to dubes         0           Social service activities         0           Other activities         0           Other activities         0           Other activities related to dubes         0           0         0           0         0           0         0           0         0           0         0 </td <td></td> <td></td> <td>(</td> <td>▼ Display</td> <td>the status o</td> <td>f research expense</td> <td>s outside</td> <td>of e-Ra</td> <td>d</td> <td></td> <td></td> <td></td> <td></td>                                                                                                    |                                                                           |                             | (                                  | ▼ Display                         | the status o                                     | f research expense                            | s outside              | of e-Ra              | d                      |                           |            |                               |           |
| Events           A Hide Other activities           Research & development activities of research and development agency's (companies, etc.) entering the data's is optional. If you do not provide a breakdown, enter them all in "Other activities related to duce any provide a breakdown, enter them all in "Other activities related to duce any provide a breakdown, enter them all in "Other activities related to duce.".           (*National, addited and private viewsites, unor colleges, indicated to duce.".           (*National, addited and private viewsites, unor colleges, indicated to duce.".           (*National, addited and private viewsites, unor colleges, indicated to duce.".           (*National, addited and private viewsites, unor colleges, indicated to duce.".           (*National, addited and private viewsites, unor colleges, indicated to duce.".           (*National, addited and private viewsites, unor colleges, indicated to duce.           (*National, addited and private viewsites)           (*National, addited and private viewsites)           (*National, addited and private viewsites)           (*National, addited to duces)         0           (*)         0           (*)         0           (*)         0           (*)         0           (*)         0           (*)         0           (*)         0           (*)         0           (*)         0                                                                                                    |                                                                           |                             |                                    |                                   |                                                  |                                               |                        |                      |                        |                           |            |                               |           |
| Hide Other activities  Research & development activities ofter than those listed above, efforts from educational activities, social service activities, and other activities  Research & development activities and research and development agency*, (companies, etc.) entering the details is optional. If you do not  revearch activities in private unversion, succidency, numce indexidencial activities, and inter-university research institute  Research & development activities for basic expenses  Other activities  Companies  Research & development activities for basic expenses  Other activities  Subdotal  Other activities  Subdotal  Other activities  Companies  Companies  Comp                            | Other activities                                                          | s                           |                                    |                                   |                                                  |                                               |                        |                      |                        |                           |            |                               |           |
| Research & development activities other than those listed above, efforts from educational activities, social service activities, and other activities in dressers hand development agency*, (companies, etc.) entering the details is optional. If you do not provide a breakdown, enter them all in "Other activities risted to dubes. Uncertain the activities is and research and development agency*. (companies, etc.) entering the details is optional. If you do not provide a breakdown, enter them all in "Other activities risted to dubes. Uncertain the activities of the details is optional. If you do not provide a breakdown, enter them all in "Other activities risted to dubes. Uncertain the activities of the details is optional. If you do not compared to the activities of the activities of the details of the details is optional. If you do not compared to the activities for the activities of the details of the details o                       |                                                                           |                             |                                    |                                   | ▲ H                                              | ide Other activities                          |                        |                      |                        |                           |            |                               |           |
| related bulkes are recorded. Prorreservices the than utilized bis and research and development agency*, (companies, etc.) entering the details is optional. If you do not provide a breakdown, enter them all in "Other schuldes rolated to dubles. (Phatonal, public, and inter-university research institute corporation.) Cost large for more information, including the concept of effort. (Japanese only)  Team  Team  Te                       | Research & devel                                                          | opment ad                   | tivities other                     | than those li                     | isted above,                                     | efforts from educa                            | tional act             | vities, s            | cial serv              | ice activiti              | es, and o  | ther activitie                |           |
| Preferations, public sed private universities, junior college, national institute of technology college, and inter-university research institute organization. Click less for more information, including the concept of effort. (Japanese only)  Team  Effort (%)  Effort (%)  Effort (%                        | For researchers of                                                        | ther than u                 | ed.<br>universities ar             | nd research a                     | and develop                                      | ment agency*, (co                             | mpanies,               | etc.) ent            | ering the              | details is                | optional.  | If you do no                  | t         |
| Click kerz for more information, including the concept of effort. (Japanese only)         Item       Effort (%) period         Current:       New         Value       0         Educational activities       0         Educational activities       0         Other activities related to duites       97         Studies       97         Organizations you belong to and your positions (including concurrent positions, participation in a foreign recruitment program, position of professor ementus without employment context)         Organizations you belong to and your positions (including concurrent positions, participation in a foreign recruitment program, position of professor ementus without employment context)         Organizations you belong to and your positions (including concurrent positions, participation in a foreign recruitment (context)         Organizations you belong to and your positions (including concurrent positions, participation in a foreign recruitment (context)         Organizations you belong to and your positions (including concurrent positions, participation in a foreign recruitment (context)         Organizations you belong to and your positions (including concurrent positions, participation in a foreign recruitment (context)         Organizations you belong to and your positions (including concurrent positions)         Organizations you belong to and your positions (including concurrent positions)         Organizations you belong to and your positions (including concurrent positions) <td>(*National, public<br/>corporation.)</td> <td>and privat</td> <td>te universities</td> <td>s, junior colle</td> <td>eges, nation</td> <td>al institute of techn</td> <td>ology col</td> <td>ege, and</td> <td>l inter-ur</td> <td>niversity re</td> <td>search in</td> <td>istitute</td> <td></td>                                                                                                    | (*National, public<br>corporation.)                                       | and privat                  | te universities                    | s, junior colle                   | eges, nation                                     | al institute of techn                         | ology col              | ege, and             | l inter-ur             | niversity re              | search in  | istitute                      |           |
| Item     Effect (%) beam       Research & development activities for basic expenses     0       Build activities     0       Educational activities     0       Social service activities     0       Other activities related to duties     97       Other activities related to duties     97       Social service activities     0       Other activities related to duties     97       Organizations you belong to and your positions (including concurrent positions, participation in a foreign recruitment program, position of professor ementus without employment continut).       Organizations you belong to and your positions (including concurrent positions, participation in a foreign recruitment program, position of professor ementus without employment continut).                                                                                                    | Click here for mo                                                         | re informat                 | tion, including                    | g the concep                      | t of effort. (                                   | Japanese only)                                |                        |                      |                        |                           |            |                               |           |
| Value         New           Value         Value           Reserv6 & development activities for basic expenses         0           Educational activities         0           Social service activities         0           Other activities related to duities         97           Other activities related to duities         97           Stabiotal         97           Organizations you belong to and your positions (including concurrent positions, participation in a foreign recruitment program, position of professor emeritus without employment contract)           Organizations you belong to and your positions (including concurrent positions, participation in a foreign recruitment program, position of professor emeritus without employment contract)           Organizations you belong to and your positions (including concurrent positions, participation in a foreign recruitment (contract)           Organizations you belong to and your positions (including concurrent positions, participation in a foreign recruitment program, position of professor emeritus without employment contract)                                                                                                    |                                                                           |                             | 1-                                 | łm                                |                                                  | E                                             | ffort (%)              | Required             |                        |                           |            |                               |           |
| Research & development activities for basic expenses     0     0       Educational activities     0     0       Social service activities     0     0       Other activities related to duces     97     97       Organizations you belong to and your positions (including concurrent positions, participation in a foreign recruitment program, position of professor emeritus without employment contract)     0     0       Organizations you belong to and your positions (including concurrent positions, participation in a foreign recruitment program, position of professor emeritus without employment contract)     0     0                                                                                                    |                                                                           |                             | Ite                                |                                   |                                                  | 0                                             | urrent<br>value        | New<br>value         |                        |                           |            |                               |           |
| Educational activities     0     0       Social service activities     0     0       Other activities related to dubes     97     97       Organizations you belong to and your positions (including concurrent positions, participation in a foreign recruitment program, position of professor emeritue without employment contract)     0     0       Organizations you belong to and your positions (including concurrent positions, participation in a foreign recruitment program, position of professor emeritue without employment contract)     0     0       Organizations you belong to and your positions (including concurrent positions, participation in a foreign recruitment program, position of professor emeritue without employment contract)     0     0                                                                                                    | Research & dev                                                            | elopment                    | activities for I                   | basic expens                      | ses                                              |                                               | 0                      | 0                    |                        |                           |            |                               |           |
| Other activities related to duties         0         0         0         0         0         0         0         0         0         0         0         0         0         0         0         0         0         0         0         0         0         0         0         0         0         0         0         0         0         0         0         0         0         0         0         0         0         0         0         0         0         0         0         0         0         0         0         0         0         0         0         0         0         0         0         0         0         0         0         0         0         0         0         0         0         0         0         0         0         0         0         0         0         0         0         0         0         0         0         0         0         0         0         0         0         0         0         0         0         0         0         0         0         0         0         0         0         0         0         0         0         0         0         0                                                                                                    | Educational acti                                                          | ivities                     |                                    |                                   |                                                  |                                               | 0                      | 0                    |                        |                           |            |                               |           |
| Subtoal         97         97           Organizations you being to and your positions (including concurrent positions, participation in a foreign recruitment program, position of professor emeritus without employment contract)         Contract of participation in a foreign recruitment position of professor emeritus without employment contract)         Contract of participation in a foreign recruitment positions (including concurrent positions, participation in a foreign recruitment program, position of professor emeritus without employment contract)         Contract of participation (in a foreign recruitment positions)         Contract of participation (in a foreign recruitment positions)         Contract of participation (in a foreign recruitment positipation)         Contract of partipation (                                                                                                    | Other activities                                                          | related to                  | duties                             |                                   |                                                  |                                               | 97                     | 97                   |                        |                           |            |                               |           |
| Organizations you belong to and your positions (including concurrent positions, participation in a foreign recruitment program, position of<br>professor emeritais without employment contract)<br>Organizations you belong to and your positions (including concurrent positions, participation in a foreign recruitment<br>program, position of professor emeritais without employment contract)                                                                                                    | - one domotes                                                             |                             |                                    |                                   |                                                  | Subtotal                                      | 97                     | 97                   |                        |                           |            |                               |           |
| Organizations you belong to and your positions (including concurrent positions, participation in a foreign recruitment program, position of<br>professor emeritus without employment contract) Organizations you belong to and your positions (including concurrent positions, participation in a foreign recruitment program, position of professor emeritus without employment contract) (1) Clip                                                                                                    |                                                                           |                             |                                    |                                   |                                                  |                                               |                        |                      |                        |                           |            |                               | -         |
| Organizations you belong to and your positions (including concurrent positions, participation in a foreign recruitment<br>program, position of professor ementua without employment contract)                                                                                                    | Organizations you<br>professor emeritu                                    | u belong to<br>us without ( | and your por<br>employment         | sitions (inclu<br>contract)       | ding concur                                      | rent positions, part                          | cipation i             | n a forei            | gn recrui              | tment pro                 | gram, po   | sition of                     |           |
|                                                                                                    | Organizations y                                                           | you belong<br>pri           | to and your ogram, positi          | positions (in<br>ion of profes    | ncluding con<br>Isor emeritu                     | current positions, p<br>s without employm     | ent cont               | ion in a l<br>act)   | foreign n              | ecruitmen                 | t Loca     | in (1                         |           |
|                                                                                                    |                                                                           |                             |                                    |                                   |                                                  |                                               |                        |                      |                        |                           |            |                               |           |

(1) Click the "Apply" button.

| Caution             | <u>Apply</u>                                                                           |
|---------------------|----------------------------------------------------------------------------------------|
| • You can't pull ba | ack after you applied to modify effort. Check whether there is a mistake in the input. |

# (5) Your effort values have now been modified

The [Effort Settings] screen is displayed.

#### A message is displayed after effort values have been modified.

| -                      | The off                                                                                         | values 1                                                                                                    | been                                    | odifier 1                     |                                        |                              |                                                      |                              |                          | -duily                              |                        | operatio   | anu        |                   |  |
|------------------------|-------------------------------------------------------------------------------------------------|----------------------------------------------------------------------------------------------------|-----------------------------------------|-------------------------------|----------------------------------------|------------------------------|------------------------------------------------------|------------------------------|--------------------------|-------------------------------------|------------------------|------------|------------|-------------------|--|
| 0                      | The effort                                                                                      | values hav                                                                                                   | e been mi                               | odified.                      | -                                      | -                            |                                                      | -                            | -                        | -                                   | -                      | -          | -          | -                 |  |
| Ef                     | fort S                                                                                          | Settin                                                                                                    | igs                                     |                               |                                        |                              |                                                      |                              |                          |                                     |                        |            |            |                   |  |
| Mana<br>• "Eff<br>educ | ige your own<br>fort" is the p<br>ation, medic                                                  | n efforts and<br>proportion (<br>al care, soc                                                                | d apply fo<br>%) of time<br>ial service | e allocat<br>activitie        | m.<br>red to each ac<br>m. etc.) as 10 | tivity, takin                | g the total annua                                    | l working                    | hours (inc               | luding no                           | t only res             | earch ac   | tivities b | ut also           |  |
| - Wh<br>- Pro          | ien applying<br>jects applie                                                                    | for a project                                                                                                | ct, the info<br>cepted th               | ormation<br>rough e-          | n will be provi<br>Rad will be a       | ided to the<br>utomatical    | funding agency a<br>y added.                         | s part of t                  | he applica               | tion deta                           | ils, so ma             | nage it a  | ppropria   | tely.             |  |
| - The                  | e effort for t<br>ck here for r                                                                 | he assignm<br>nore inform                                                                                    | ent you an<br>ation, ind                | re currer<br>luding th        | ntly applying I<br>ne concept of       | for will not<br>effort. (Jap | be reflected in th<br>anese only)                    | e total coli                 | umn.                     |                                     |                        |            |            |                   |  |
| App                    | plication yea                                                                                   | r                                                                                                    |                                         |                               | 2024                                   |                              | ✓ Fiscal yea                                         | r                            |                          |                                     |                        |            |            |                   |  |
| Res                    | searcher nur                                                                                    | mber                                                                                                    |                                         |                               | 10101330                               |                              |                                                      |                              |                          |                                     |                        |            |            |                   |  |
| Res                    | searcher nar                                                                                    | ne                                                                                                    |                                         |                               | ADHO312                                | 2090                         |                                                      |                              |                          |                                     |                        |            |            |                   |  |
|                        |                                                                                                 |                                                                                                    |                                         |                               |                                        |                              |                                                      |                              |                          |                                     |                        |            |            |                   |  |
|                        |                                                                                                 | Adopte Pro                                                                                                   | ject infor                              | nation                        | Status of<br>expenses outs             | research<br>side of e-Ra     | other ac                                             | tivities                     |                          | Total                               |                        | Curre      | deta       | ct propose<br>ils |  |
| Cu                     | rrent value                                                                                     |                                                                                                    |                                         | 3%                            |                                        | 0%                           | •                                                    | 979                          | 6                        |                                     | 100%                   |            |            | 19                |  |
| N                      | iew value                                                                                       |                                                                                                    |                                         | 3%                            |                                        | 0%                           |                                                      | 979                          | 6                        |                                     | 100%                   |            |            | 19                |  |
|                        |                                                                                                 |                                                                                                    |                                         |                               |                                        |                              |                                                      |                              |                          |                                     |                        | Dowr       | nload se   | arch resu         |  |
| _                      |                                                                                                 |                                                                                                    |                                         |                               |                                        |                              |                                                      |                              |                          |                                     |                        |            |            |                   |  |
| '                      | Adopte Pr                                                                                       | oject info                                                                                                   | mation                                  |                               |                                        |                              |                                                      |                              |                          |                                     |                        |            |            |                   |  |
|                        |                                                                                                 |                                                                                                    |                                         |                               |                                        | ▲ Hide ad                    | iopted project inf                                   | ormation                     |                          |                                     |                        |            |            |                   |  |
|                        | Approved                                                                                        | Project                                                                                                    |                                         |                               |                                        | Change in                    |                                                      |                              |                          |                                     |                        |            |            |                   |  |
|                        | Applied                                                                                         | Fun<br>age                                                                                                   | ding Titl<br>incy App                   | e of call<br>for<br>plication | Research institution                   | affiliation                  | Research perio<br>Start year                         |                              | nour?                    | E<br>(%)                            | fort<br>Required       | Shahar     | Effort     | Delete            |  |
|                        | ррнеа иа                                                                                        | Fun                                                                                                    | ding pro                                | iect title                    | Department                             | Role                         | <ul> <li>end year (Fisc years)</li> </ul>            | al An                        | Junt                     | Current                             | New                    | Sidtus     | applica    | nt                |  |
|                        |                                                                                                 | prog                                                                                                    | gram 110                                | ,                             |                                        |                              |                                                      |                              |                          | value                               | value                  |            |            |                   |  |
|                        |                                                                                                 | 20<br>0.2<br>10                                                                                              | nne<br>nd<br>thriv                      | and                           | Norma<br>Norma                         |                              |                                                      |                              |                          |                                     |                        | -          |            |                   |  |
|                        | 0                                                                                               | let                                                                                                    | N A                                     |                               |                                        | Princip                      | 2024 FY 2024<br>- FY                                 | 200                          | ,000 yen                 | 1                                   | 1                      |            |            | -                 |  |
|                        |                                                                                                 | 20<br>07                                                                                                    | ene 🔀                                   | 1010<br>C                     | 9:5°0 <del>98</del>                    | al inve<br>stigato           |                                                      |                              |                          |                                     |                        |            |            |                   |  |
|                        |                                                                                                 | L.                                                                                                    |                                         |                               |                                        | r                            |                                                      |                              |                          |                                     |                        |            |            |                   |  |
|                        |                                                                                                 | - 10<br>10                                                                                                   |                                         | and 1                         | Holonic<br>Holonic<br>Science          |                              | 2024 EV 2024                                         |                              |                          |                                     |                        | -          |            |                   |  |
|                        | 0                                                                                               | lor                                                                                                    | NV.                                     |                               |                                        | Co-inv                       | - FY                                                 | 30,                          | ,000 yen                 | 1                                   | 1                      |            |            | -                 |  |
|                        |                                                                                                 | 20<br>20                                                                                                    | ens <u>2</u><br>9 29                    | 10/0<br>C                     | 95°998                                 | estigat<br>or                |                                                      |                              |                          |                                     |                        |            |            |                   |  |
|                        |                                                                                                 |                                                                                                    | ene<br>ene                              | 000                           | Horney                                 |                              |                                                      |                              |                          |                                     |                        |            |            |                   |  |
|                        | 0                                                                                               | in in                                                                                                    | day 8<br>NA                             | and                           | to and                                 |                              | 2024 FY 2024                                         | 200                          | ,000 yen                 | 1                                   | 1                      | -          |            | -                 |  |
|                        |                                                                                                 | **                                                                                                    | ene <sub>2</sub>                        | 1012                          | y STORE                                | Princip<br>al inve           |                                                      |                              |                          |                                     |                        |            |            |                   |  |
|                        |                                                                                                 | ~                                                                                                    |                                         |                               |                                        | r                            |                                                      |                              |                          |                                     |                        |            |            |                   |  |
|                        |                                                                                                 |                                                                                                    |                                         |                               |                                        |                              |                                                      |                              |                          |                                     |                        |            |            |                   |  |
|                        | Projects t                                                                                      | hat are con                                                                                                  | tinuing fro                             | om the p                      | xevious year                           | and have n                   | ot yet been regis                                    | tered as a                   | cceptance                | informat                            | ion in e-R             | ad for th  | e curren   | t year            |  |
|                        | will be reco                                                                                    | rded here u                                                                                                  | sing the p                              | previous                      | year's effort                          | value as a r                 | reference. If effor                                  | t correctio                  | ns are req               | uired, pi                           | aase conti             | sct the fu | inding aç  | gency.            |  |
|                        | Fundin                                                                                          | g agency                                                                                                    | Title                                   | of call fo                    | r Application                          | Resea                        | nch institution                                      | Role                         | Res<br>1<br>- end ye     | earch pe<br>Start yea<br>Sar (Fisca | riod<br>r<br>sl years) | A          | mount      | Effort<br>(%)     |  |
|                        |                                                                                                 |                                                                                                    |                                         | ,                             |                                        |                              |                                                      |                              |                          |                                     |                        |            |            |                   |  |
|                        | Current n                                                                                       | roject pro                                                                                                   | onosal d                                | lotaile                       |                                        |                              |                                                      |                              |                          |                                     |                        |            |            |                   |  |
|                        | ourrenc p                                                                                       | roject pre                                                                                                   | 1000010                                 | iciuno                        | •                                      | Display pro                  | lect information                                     | in applicat                  | ion                      |                                     |                        |            |            |                   |  |
|                        |                                                                                                 |                                                                                                    |                                         |                               |                                        |                              |                                                      | , ,                          |                          |                                     |                        |            |            |                   |  |
|                        | Status of                                                                                       | research                                                                                                    | expens                                  | es out                        | side of e-R                            | ad                           |                                                      |                              |                          |                                     |                        |            |            |                   |  |
|                        |                                                                                                 |                                                                                                    |                                         |                               | ▼ Display t                            | the status o                 | of research exper                                    | ises outsid                  | le of e-Ra               | 8                                   |                        |            |            |                   |  |
| -                      | _                                                                                               |                                                                                                    |                                         |                               |                                        |                              |                                                      |                              |                          |                                     |                        |            |            |                   |  |
| (                      | Other acti                                                                                      | vities                                                                                                    |                                         |                               |                                        |                              |                                                      |                              |                          |                                     |                        |            |            |                   |  |
|                        |                                                                                                 |                                                                                                    |                                         |                               |                                        | <b>A</b> H                   | lide Other activit                                   | es                           |                          |                                     |                        |            |            |                   |  |
|                        | Research &                                                                                      | developme                                                                                                    | nt activitie                            | es other                      | than those lis                         | sted above,                  | efforts from edu                                     | cational ac                  | tivities, so             | cial serv                           | ice activit            | ies, and o | other act  | ivities           |  |
|                        | For research<br>provide a b                                                                     | hers other t<br>reakdown, e                                                                                  | han unive<br>enter then                 | rsities a<br>n all in "       | nd research a<br>Other activitie       | and develop<br>es related t  | ment agency*, (<br>o duties'.                        | companies                    | , etc.) ent              | ering the                           | details is             | optional   | . If you o | io not            |  |
|                        | (*National, corporation                                                                         | public and                                                                                                   | private un                              | iversitie                     | s, junior colle                        | ges, nation                  | al institute of tec                                  | hnology co                   | illege, and              | inter-un                            | iversity re            | search ir  | nstitute   |                   |  |
|                        | Click here f                                                                                    | or more infi                                                                                                 | ormation,                               | includin                      | g the concept                          | t of effort. (               | Japanese only)                                       |                              |                          |                                     |                        |            |            |                   |  |
|                        |                                                                                                 |                                                                                                    |                                         | Ite                           | em                                     |                              |                                                      | Effort (%                    | ) Required               |                                     |                        |            |            |                   |  |
|                        |                                                                                                 |                                                                                                    |                                         | No. 1                         | havin                                  |                              |                                                      | value                        | value                    |                                     |                        |            |            |                   |  |
|                        | Barri                                                                                           | a da se                                                                                                    | LOOP - TOOL                             | ncres for                     | uasic expens                           | ස්                           |                                                      | 0                            | 0                        |                                     |                        |            |            |                   |  |
|                        | Research                                                                                        | & developn<br>al activities                                                                                  | ient activ                              |                               |                                        |                              |                                                      |                              |                          |                                     |                        |            |            |                   |  |
|                        | Research<br>Education<br>Social ser                                                             | & developn<br>al activities<br>vice activiti                                                                 | es                                      |                               |                                        |                              |                                                      | 0                            | 0                        |                                     |                        |            |            |                   |  |
|                        | Research<br>Education<br>Social ser<br>Other acti                                               | & developn<br>al activities<br>vice activiti<br>vities relate                                                | es<br>ed to dutie                       | 25                            |                                        |                              |                                                      | 0<br>97                      | 97                       |                                     |                        |            |            |                   |  |
|                        | Research<br>Education<br>Social ser<br>Other acti                                               | & developn<br>al activities<br>vice activiti<br>vities relate                                                | es<br>ed to dutie                       | 85                            |                                        |                              | Subtotal                                             | 0<br>97<br>97                | 0<br>97<br>97            |                                     |                        |            |            |                   |  |
| _                      | Research<br>Education<br>Social ser<br>Other acti                                               | & developn<br>al activities<br>vice activiti<br>vities relate                                                | es<br>ed to dutie                       | es<br>your po                 | sitions (inclu                         | ding concur                  | Subtotal<br>rent positions, pa                       | 0<br>97<br>97                | 0<br>97<br>97            | gn recrui                           | tment pro              | gram, po   | isition of | 1                 |  |
| =                      | Research<br>Education<br>Social ser<br>Other acti<br>Organizatio<br>professor er<br>Organizatio | & developn<br>al activities<br>vice activiti<br>vities relate<br>ns you belo<br>meritus with<br>tions you be | es<br>ed to dutie                       | your po<br>oyment<br>and your | sitions (incluc<br>contract)           | ding concur                  | Subtotal<br>rent positions, pa<br>icurrent positions | 0<br>97<br>97<br>rticipation | 97<br>97<br>in a foreign | gn recrui                           | tment pro              | gram, pc   | sition of  | partner           |  |

This completed the procedure for modifying effort.

Your request to modify effort is sent to the research institution registered for the project. It will only be submitted to the Funding agency when it is approved by the administrative manager at your research institution. The applied effort values are reflected to the project after accepted by the Funding agency. Effort modifications for "Status of research expenses outside of e-Rad" and "Other activities" do not require approval from the research institution or acceptance by the funding agency. The adjusted effort values are reflected immediately.